## Leadership Circle Profile - Avaliador

Processo de Pesquisa

O avaliador receberá o seguinte e-mail de <u>notifications@theleadershipcircle.com</u> caso seja sua primeira pesquisa no Project Center. O link do e-mail é único e só deve ser utilizado por ele.

## 1. <u>Para NOVOS USUÁRIOS que nunca se cadastraram no sistema antes: e-mail de boas-</u> vindas - registro e acesso à avaliação

ASSUNTO: Bem-vindo ao The Leadership Circle

Caro \* | Nome completo do avaliador | \*,

Você foi convidado a preencher uma pesquisa do The Leadership Circle para você ou outra pessoa. Para poder entrar na avaliação, clique no seguinte link, | Link | \*. e crie sua senha usando "Criar / Esqueci a senha".

Se este link não estiver ativo, copie e cole-o no seu navegador de internet.

Após criar sua senha, você será redirecionado para a página "Minhas Avaliações".

Observação - Se você precisar fazer login novamente após criar sua senha, lembre-se de que seu nome de usuário é o seu endereço de e-mail: <Email do avaliador>

Se você tiver qualquer problema de acesso, entre em contato conosco em support@theleadershipcircle.com

Atenciosamente The Leadership Circle

Quando o avaliador clicar no link recebido no e-mail, será direcionado para a próxima página. É possível escolher diferentes idiomas usando o menu no canto superior direito. O avaliador precisará criar uma nova senha com 8 caracteres, incluindo pelo menos um número (0-9) e uma letra maiúscula. A senha terá que ser reintroduzida, e então deve-se clicar no botão azul "Criar nova senha". As senhas serão válidas pelos próximos 6 meses, necessitando ser renovada após esse período.

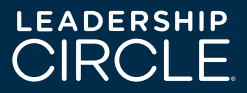

## 2. Para os usuários que já entraram anteriormente no sistema: e-mail de convite

ASSUNTO: <Nome do participante> solicita feedback

Caro \* | Nome completo do avaliador | \*

Bem-vindo ao Leadership Circle Profile ™.

Estou usando \* | ProductDescription | \* | \* para aprender mais sobre meu estilo de liderança e como interajo com outras pessoas. Para esse fim, peço que dedique 20 minutos para concluir uma avaliação online sobre mim.

Responda a cada pergunta da melhor maneira possível. Seu anonimato é garantido, a menos que você seja meu chefe ou o chefe do chefe, cujas respostas quantitativas são relatadas separadamente. Os comentários qualitativos serão sempre confidenciais em qualquer caso.

Você pode acessar a avaliação através deste link: \* | Link | \*.

Se este link não estiver ativo, copie e cole-o no seu navegador de internet.

Se você ainda não possui uma senha de acesso, clique em "Criar / Esqueci a senha" na página de login.

Muito obrigado pela sua participação e feedback.

- \* | Nome completo do participante | \*
- \* | E-mail do participante | \*

Se o avaliador iniciar a pesquisa, mas ela não for concluída, ele receberá um e-mail de lembrete.

## 3. <u>E-mail de lembrete para participantes</u>

ASSUNTO: Avaliação do Perfil do Círculo de Liderança ™ - <Nome do Participante>

Prezado \* | Nome do avaliador | \*

Este é um lembrete de que você ainda não fez a avaliação do <Participante>. Lembre-se de que o último dia para concluí-lo é \* | Data da avaliação final | \*.

Você pode acessar a avaliação através deste link: \* | Link | \*.

Se este link não estiver ativo, copie e cole-o no seu navegador de internet.

Se ainda não tiver uma senha de acesso, clique em "Criar / Esqueci a senha" na página de login.

Se você tiver alguma dúvida, entre em contato comigo no seguinte e-mail.

Saudações,

- \* | Criado por .. | \*
- \* | E-mail do criador | \*

\_\_\_\_\_

Se o link no e-mail não dá acesso a "Criar nova senha", acesse https://projectcenter.theleadershipcircle.com e use a opção "Esqueci / crie uma nova senha" para criar a senha.

Digite seu endereço de e-mail e clique em "Envie-me instruções para redefinir a senha"

Assim que a nova senha for criada, o avaliador será redirecionado automaticamente para a página "Minhas avaliações ativas". Pode aparecer mais de uma avaliação na lista.

Clique no botão azul "Fazer a avaliação".

Para começar, os avaliadores devem responder a uma série de perguntas para informações pessoais e detalhes da empresa. Algumas das perguntas têm a opção "Prefiro não responder" ou "Outro", enquanto outras perguntas não têm essas opções.

Por fim, clicamos em "Continuar avaliação". Dessa forma, estaremos prontos para começar a pesquisa.

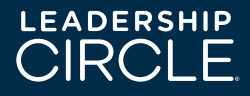